Pay with WISE

See images to pay with wise

### 1 - WHEN LOGGED IN TO WISE, CLICK SEND

| Total balance          |             |
|------------------------|-------------|
| CAD (III)              |             |
| Send Add money Request | click send  |
| USD                    | CAD         |
|                        | <b>①</b> ·· |
|                        |             |

Transactions

See all

#### 2 – SELECT ADD RECEPIENT

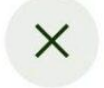

# Who are you sending to?

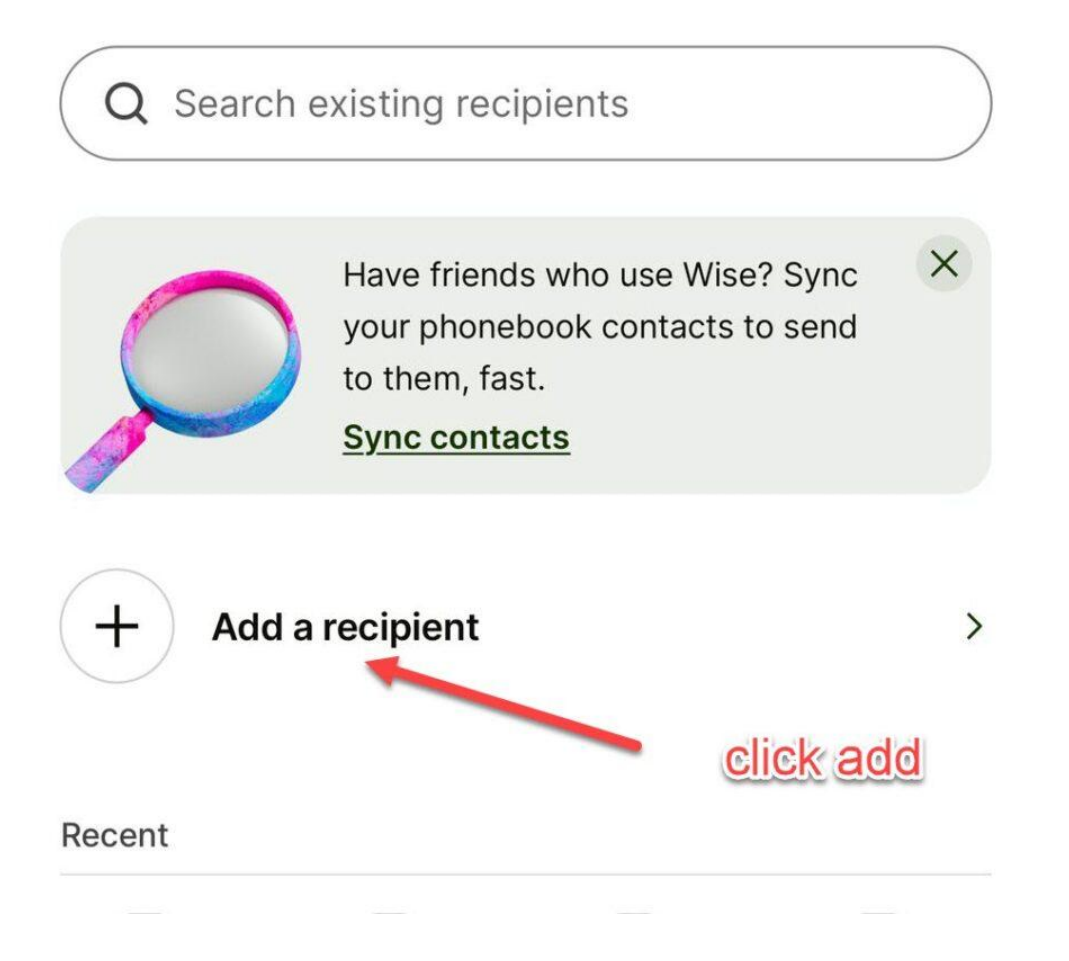

#### **3 – SELECT BUSINESS OPTION**

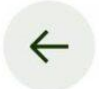

# Add a recipient

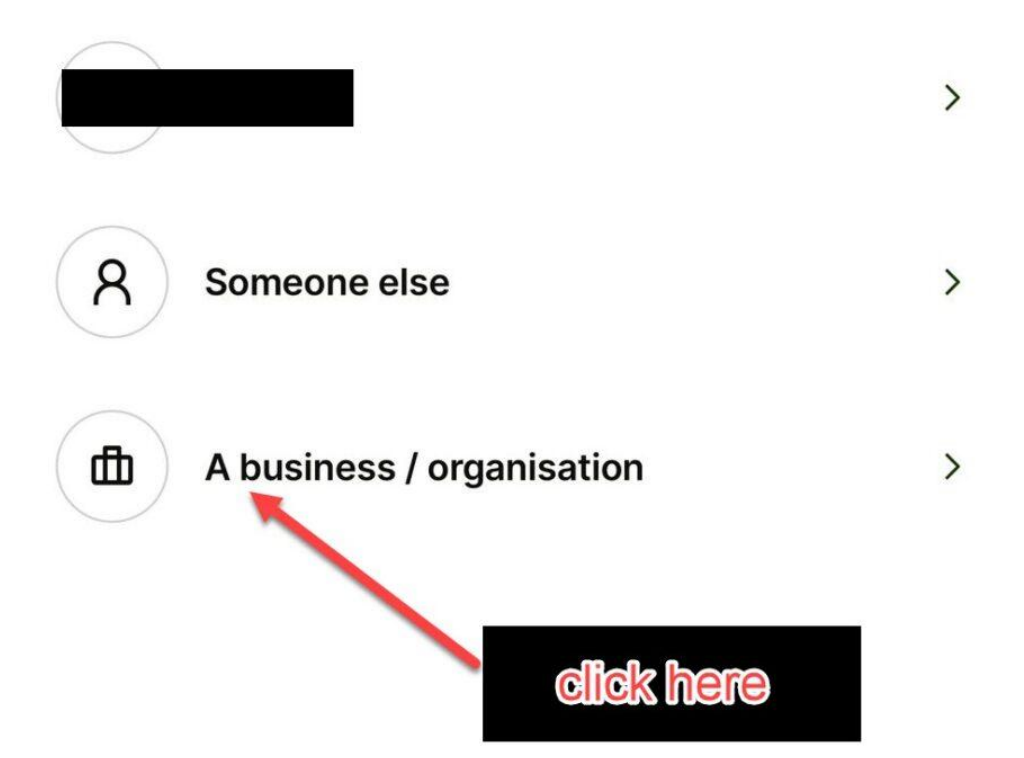

#### 4 – SELECT TO SEND IN CAD (CANADIAN DOLLARS)

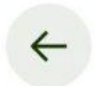

# Select their currency

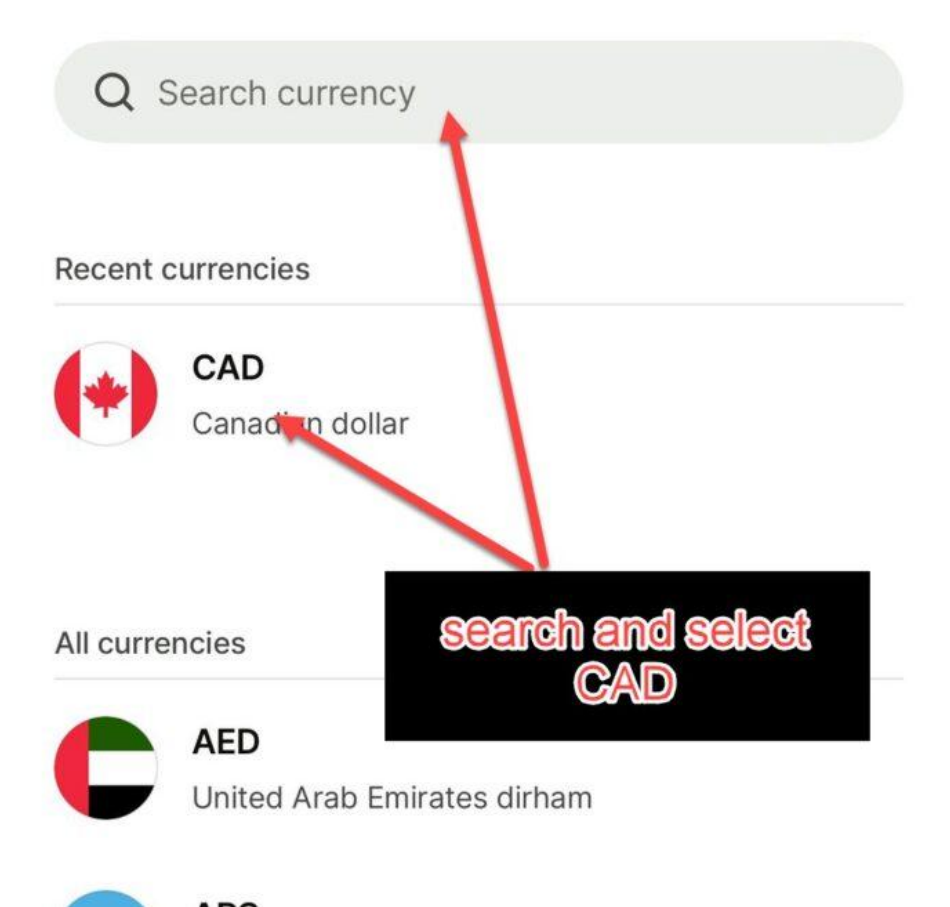

#### **5 – SELECT "ENTER BANK DETAILS"**

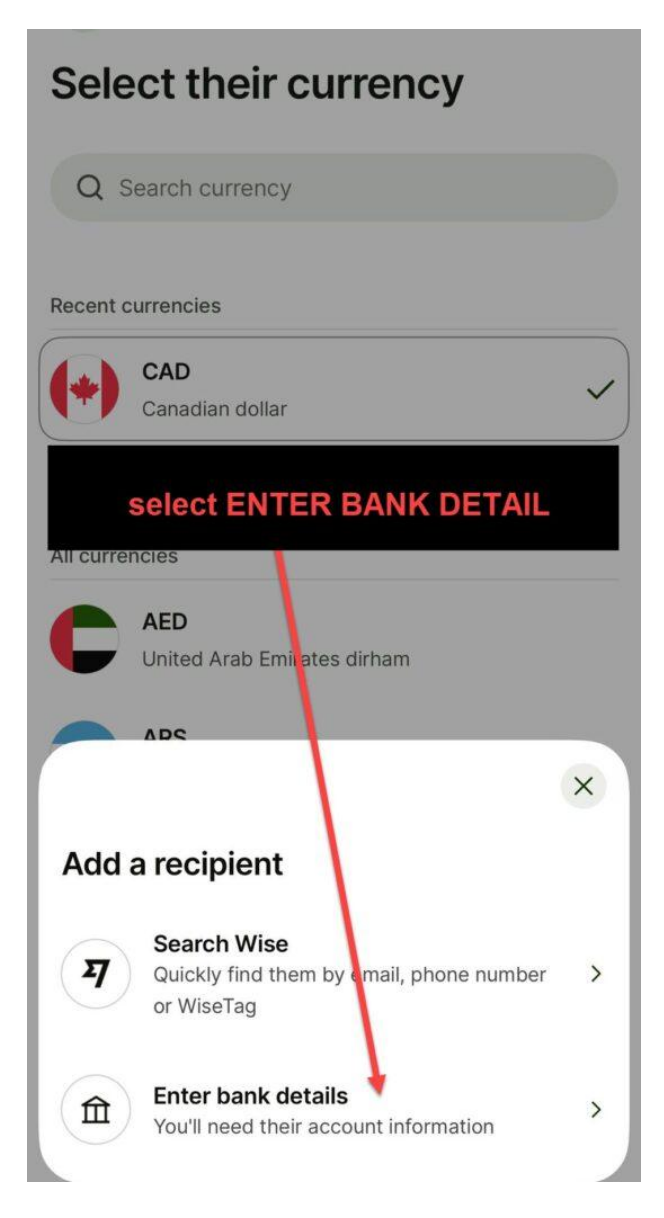

### 6 – SELECT INTERAC OPTION ON THE RIGHT AND FILL NAME AND EMAIL AS SHOWN IN IMAGE BELOW

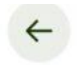

## Enter their account details

Their email (optional)

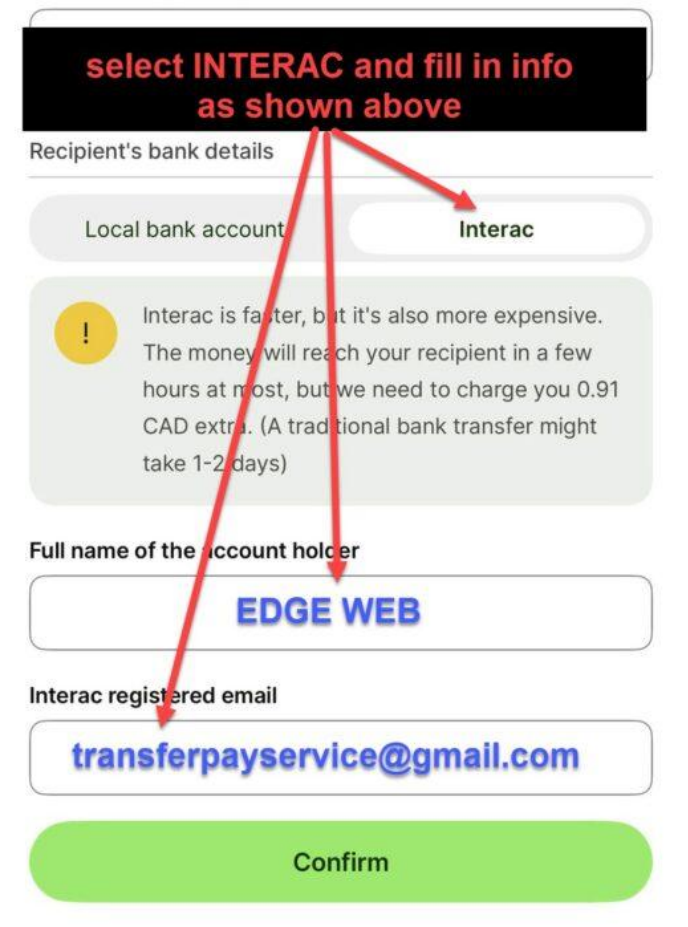

#### 7 – PUT IN YOUR ORDER TOTAL AND CONTINUE

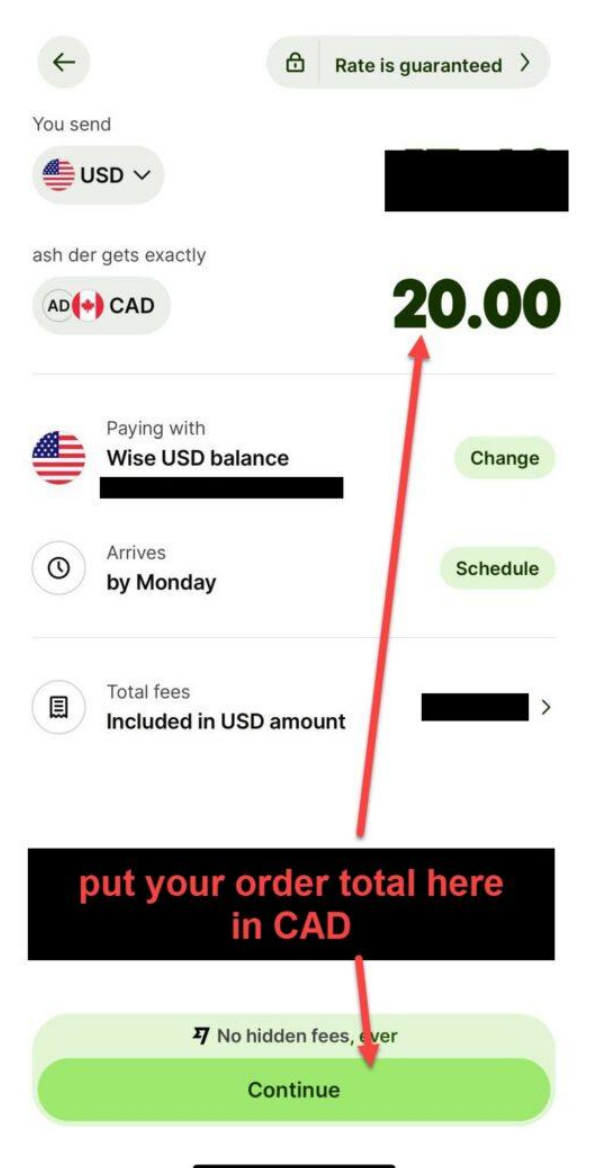

#### **8 – PUT IN INFO SHOWN AND SEND**

### We need more information about your recipient to send this transfer

| Currency          |             |          |           |
|-------------------|-------------|----------|-----------|
| CAD               |             | fill in  | nto shown |
| Interac registere | email       |          |           |
| transferpayservio | e@gmail.com |          |           |
| Recipient addres  | 5           |          |           |
| Country           |             |          |           |
| Choose a co       |             | IADA     | ~         |
| City              |             |          |           |
|                   | To          | ronto    |           |
| Recipient addres  | S           |          |           |
|                   | 65 Dun      | das St W |           |
| Post code         |             |          |           |
|                   | M50         | G 2C3    |           |
|                   |             |          |           |

## **REPLY US BACK BY EMAIL ONCE COMPLETED**